# Stappenplan: procedure bestelling boeken schooljaar 2020-2021

Surf naar de website www.iddink.be

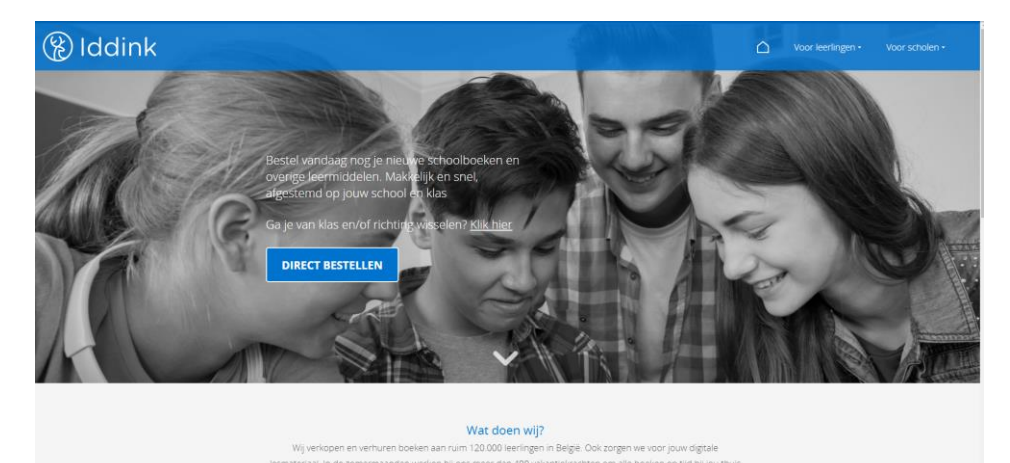

# Klik op DIRECT BESTELLEN.

| Leerling     Ga direct naar     Home     Home     Klantenservice     Downloads     Digitaal leren | Bestellen voor het schooljaar 2020/2021<br>Log in met je persoonlijk account<br>Je kunt hier inloggen met je persoonlijk account (zie<br>bestelinformatie die je hebt ontvangen). |  | Ik heb nog geen persoonlijk account<br>Bestel je voor het eerst bij Iddink, kiik dan op<br>onderstaande button om je te registreren.<br>Registreren | <b>(</b> |
|---------------------------------------------------------------------------------------------------|----------------------------------------------------------------------------------------------------|--|----------------------------------------------------------------------------------------------------|----------|
|                                                                                                   | Onthoud mij  Ik ben mijn inlognaam en/of wachtwoord vergeten                                                                                                    |  |                                                                                                    |          |

In dit scherm vul je je inlognaam en wachtwoord in (dit heb je van vorig schooljaar).

Indien je dit verloren bent, klik je op Ik ben mijn inlognaam en/of wachtwoord vergeten.

Is het de eerste maal dat je boeken gaat bestellen, klik dan op de knop Registreren.

Als je op de knop Registreren hebt geklikt vul je je persoonlijke gegevens in en klik op **OK**.

Vul je schoolcode in **RRQW9SPC** en klik op **OK**. Dan verschijnt de naam van de school.

| Ca direct poor                                                                                                    |                                                                                                    |                                                                             |                                                                                                    |  |  |  |
|----------------------------------------------------------------------------------------------------|----------------------------------------------------------------------------------------------------|-----------------------------------------------------------------------------|----------------------------------------------------------------------------------------------------|--|--|--|
| A REAL PROPERTY AND A REAL PROPERTY AND A REAL |                                                                                                    |                                                                             |                                                                                                    |  |  |  |
|                                                                                                    | Controleer je sch                                                                                          | noolcode of vul deze in                                                     |                                                                                                    |  |  |  |
| > Home                                                                                                    | Ale contacto accore laut u via dit manu de bosteleite van de legeling beleiken. U kunt hier niet bostellen |                                                                             |                                                                                                    |  |  |  |
| > Bestellen                                                                                                    | U bent ingelogd met ee<br>bestelling plaatsen. Mo                                                          | en contactpersoon account. Hiermee<br>ocht u voor een andere school het bes | kunt u voor uw school door het besteltraject heen lopen maar niet daadwerkelijk een<br>steltraject willen zien, wijzig dan boven in de topbalk de school. |  |  |  |
| ✓ school                                                                                                    | Schoolcode                                                                                                 | RRQW9SPC                                                                    | Wijzig                                                                                                    |  |  |  |
| klas                                                                                                    |                                                                                                    |                                                                             |                                                                                                    |  |  |  |
| vakken                                                                                                    | Schoolgegevens                                                                                             |                                                                             |                                                                                                    |  |  |  |
| voorgeschreven                                                                                                    |                                                                                                    |                                                                             |                                                                                                    |  |  |  |
| leermiddelen                                                                                                    | School:<br>Locatie:                                                                                        | 940 TechniGO!<br>Campus Ledebaan- De Voorstad                               |                                                                                                    |  |  |  |
| Incassoposten                                                                                                    | Plaats:                                                                                                    | AALST                                                                       |                                                                                                    |  |  |  |
| overige leermiddelen                                                                                                    |                                                                                                    |                                                                             |                                                                                                    |  |  |  |
| aanbevolen leermiddelen                                                                                                    |                                                                                                    |                                                                             | Volgende >                                                                                                    |  |  |  |
| ook nandig                                                                                                    |                                                                                                    |                                                                             |                                                                                                    |  |  |  |
| betalen                                                                                                    |                                                                                                    |                                                                             |                                                                                                    |  |  |  |
| hesteloverzicht                                                                                                    |                                                                                                    |                                                                             |                                                                                                    |  |  |  |
| > Klantenservice                                                                                                    |                                                                                                    |                                                                             |                                                                                                    |  |  |  |
| > Downloads                                                                                                    |                                                                                                    |                                                                             |                                                                                                    |  |  |  |
| > Digitaal leren                                                                                                    |                                                                                                    |                                                                             |                                                                                                    |  |  |  |
|                                                                                                    |                                                                                                    |                                                                             |                                                                                                    |  |  |  |

# Klik op V**olgende.**

Selecteer je leerjaar en klas en klik op Volgende.

| 🚨 Leerling                                                                                                    | 2                                                                                                    | S. De Bisschop   T                           |
|----------------------------------------------------------------------------------------------------|----------------------------------------------------------------------------------------------------|----------------------------------------------|
| Leerling Ga direct naar Ga direct naar Ga direct naar Ga direct naar Ga direct naar Ga direct naar Ga direct naar Ga direct naar Ga direct naar Ga direct naar Ga direct naar Ga direct naar Ga direct naar Ga direct na Ga direct na Ga d | Selecteer je klas<br>Geef hier het leerjaar en de richting aan waar je het aankomende schooljaar naar toe gaat.<br>Leerjaar<br>Klas<br>Votege<br>Votege | <u>S. De Bischop</u>   I<br>ende <b>&gt;</b> |
| betelen<br>besteloverzicht<br>> Klantenservice<br>> Downloads<br>> Digitaal leren                                                                                                    | 6                                                                                                    |                                              |

Vink je keuzevak aan en klik op Volgende.

| 🤐 Leerling                                                                                                    |                                                                                                    | L S. De Bissch |  |  |
|----------------------------------------------------------------------------------------------------|----------------------------------------------------------------------------------------------------|----------------|--|--|
| Ga direct naar                                                                                                    | Selecteer je vakken<br>Je verplichte vakken zijn door ons aangevinkt. Je kunt je eventuele keuzevakken zelf aanvinken. Zie je geen keuzevakken, klik dan op volgende.                                                                                                    |                |  |  |
| ✓ school<br>✓ klas                                                                                                    | Zorg ervoor dat je al je vakken geselecteerd hebt. Neem bij twijfel contact op met je school. Verplichte vakken                                                                                                    |                |  |  |
| sandaal     voorgeschreven leemiddelen Incassoposten overge leemiddelen ook handig diensten betalen besteloverzicht     Klantenservice     Downloads | Ø       Aardrijkskunde"         Ø       Engels         Ø       Frans         Ø       Geschiedenis         Ø       Lichamelijke opvoeding"         Ø       Nederlands         Ø       Prackly k hotel         Ø       Stage hotel"         Ø       Toegepaste economie/hotel"         Ø       Tv kkunde |                |  |  |
| > Digitaal leren                                                                                                    | Keuzevakken                                                                                                    |                |  |  |
|                                                                                                    | <ul> <li>Katholieke godsdienst*</li> <li>Islamitische godsdienst*</li> <li>Niet-confessionelle zedenleer*</li> <li>Orthodoxe godsdienst*</li> <li>Protestantse godsdienst*</li> </ul>                                                                                                    |                |  |  |
|                                                                                                    | * Je hoeft voor deze vakken geen boeken bij Iddink te bestellen. Het lesmateriaal krijg je op school.                                                                                                    |                |  |  |
|                                                                                                    | Ander vak Heb je nog andere vakken? Op een van de volgende pagina's kun je daarvoor je boeken bestellen.                                                                                                    |                |  |  |
|                                                                                                    | < Vorige                                                                                                    | Volgende >     |  |  |

# Door jouw school voorgeschreven leermiddelen

In deze lijst vind je de boeken die je nodig hebt voor deze klas, <u>overloop elk vak en elk</u> boek goed om na te kijken of je er geen in je bezit hebt van vorig jaar.

Als je een boek niet wil kopen klik je op kopen en kan je kiezen voor niet kopen.

Kik op Volgende.

#### Overige voorgeschreven leermiddelen

Klik onmiddellijk op Volgende.

#### Nuttig leermateriaal

Klik onmiddellijk op Volgende.

### Ook handig: speciaal voor jou geselecteerd

Klik onmiddellijk op Volgende.

#### Diensten

Klik onmiddellijk op Volgende.

#### Betalen

Hier kan je kiezen uit verschillende betaalmogelijkheden. Kies voor **Betaling na ontvangst van factuur** en vul het emailadres in voor facturatiegegevens. Klik op **Volgende** en controleer je besteloverzicht, hierin kan je ook het afleveradres wijzigen en eventueel aanpassingen aan je account.

Vink het akkoord van de ouders aan.

Klik op de knop Bestellen.

Druk het besteloverzicht af en bewaar dit goed.

Als je vóór vrijdag 3 juli 2020 bestelt, levert Iddink je bestelling in de periode van 18 juli tem 27 augustus 2020. Zodra je bestelling onderweg is, ontvang je e-mails over de status van de levering.

Telefoon Iddink 014/30 41 70 (op werkdagen van 8 tot 17u)